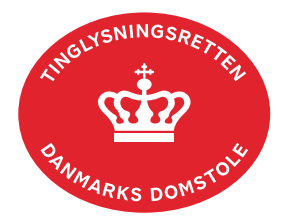

## Ægtepagt Særeje

Vejledningen indeholder hjælp til **udvalgte** trin i anmeldelsen, og den indeholder alene de oplysninger, der er nødvendige for at komme gennem den pågældende arbejdsopgave **sammen med** den tekst, der fremgår af skærmbillederne.

Adkomstdokumentets dato og løbenr. skal benyttes i anmeldelsen. Dato og løbenr. kan findes i tingbogsattesten. <u>Se evt. vejledningen "Forespørg fast ejendom (tingbogsattest og udskrifter)"</u> (pdf)

Ægtepagten skal være tinglyst i Personbogen. Den tinglyste ægtepagt inkl. evt. bilag **skal** være vedhæftet i anmeldelsen.

| Fase                             | Forklaring                                                                                                    | Tast                   |
|----------------------------------|----------------------------------------------------------------------------------------------------|------------------------|
| Start anmeldelse                 | Gå ind på <u>tinglysning.dk</u> og vælg "Tinglysning mv.".<br>Log ind og vælg "Ny anmeldelse".                                                           | Tinglysning mv.        |
| Anmelder                         | Kontaktinformationer og sagsnummer er<br>hensigtsmæssige, men e-mailadresse er<br>obligatorisk.                                                          | Næste                  |
| Find<br>tinglysningsobjekt       | Under fanen "Påtegn dokument" indtastes dato og<br>løbenr.                                                                                               | Påtegn dokument<br>Søg |
|                                  | Når det ønskede dokument fremgår under "Valgte dokumenter" afsluttes med "Næste".                                                                        | Næste                  |
| Vælg<br>dokumenttype             | l feltet "Dokumenttype" vælges "Ægtepagt Særeje".                                                                                                    | Dokumenttype<br>Næste  |
| Angiv oplysninger<br>om ægtepagt | Trin 3: Oplysninger om ægtepagt indtastes.                                                                                                    |                        |
|                                  | Den tinglyste ægtepagt <b>skal</b> vedhæftes på dette trin.                                                                                              |                        |
|                                  | OBS: Bilagsbanken er offentlig tilgængelig. Derfor<br>må bilag ikke indeholde personnumre (de sidste 4<br>cifre) eller andre personfølsomme oplysninger. |                        |

| Fase                               | Forklaring                                                                                                    | Tast                     |
|------------------------------------|----------------------------------------------------------------------------------------------------|--------------------------|
| Angiv oplysninger<br>om ægtepagt - | Afslut med "Tilføj bilagsreference".                                                                                                    | (T)ilføj bilagsreference |
| fortsat                            | Se evt. vejledningen "Vedhæft bilag 2" (pdf).                                                                                                    |                          |
| Angiv andre roller                 | <b>Trin 8:</b> Rollen "Anmoder" skal tilføjes og er den eneste aktør, der skal underskrive.                                                                                            | Andre Roller             |
|                                    | <ul> <li>Roller må kun angives med:</li> <li>cpr-nr. og for- og efternavn eller</li> <li>cvr-nr. eller</li> <li>navn og adresse (kun for roller uden cpr-nr./cvr-<br/>nr.).</li> </ul> |                          |
|                                    | Afslut med "Tilføj".                                                                                                    | (T)ilføj                 |
| Vælg underskrifts-<br>metode       | <b>Trin 9:</b> Rollen "Anmoder" skal underskrives i henhold til underskriftsmappen.                                                                                                    |                          |
|                                    | Efter valg af underskriftsmetode, skal anmeldelsen<br>sendes til underskriftsmappen, hvor anmeldelsen<br>kan gennemses, inden den underskrives og<br>anmeldes.                         | Til (u)nderskrift        |
|                                    | <u>Se evt. vejledningen "Underskriv og anmeld" (pdf).</u>                                                                                                    |                          |
|                                    | OBS: Ved prøvetinglysning – husk at gemme kladde<br>først.                                                                                                    |                          |